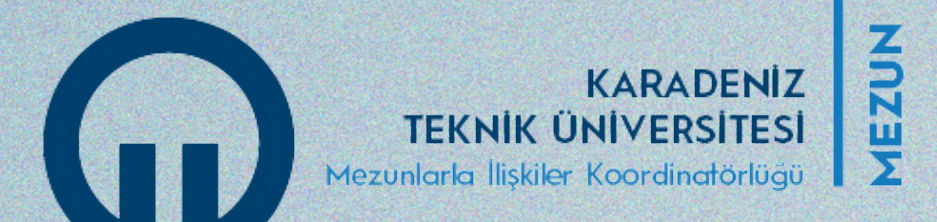

# Karadeniz Teknik Üniversitesi Mezunlarla İlişkiler Koordinatörlüğü

# Mezun Bilgi Sistemi Kullanıcı Kılavuzu (Koordinatör İçin)

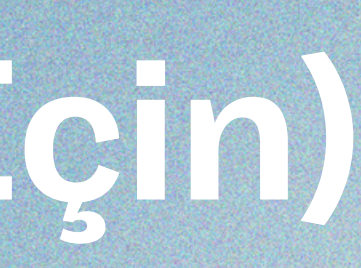

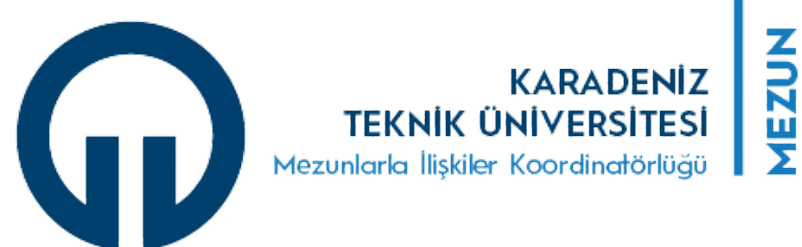

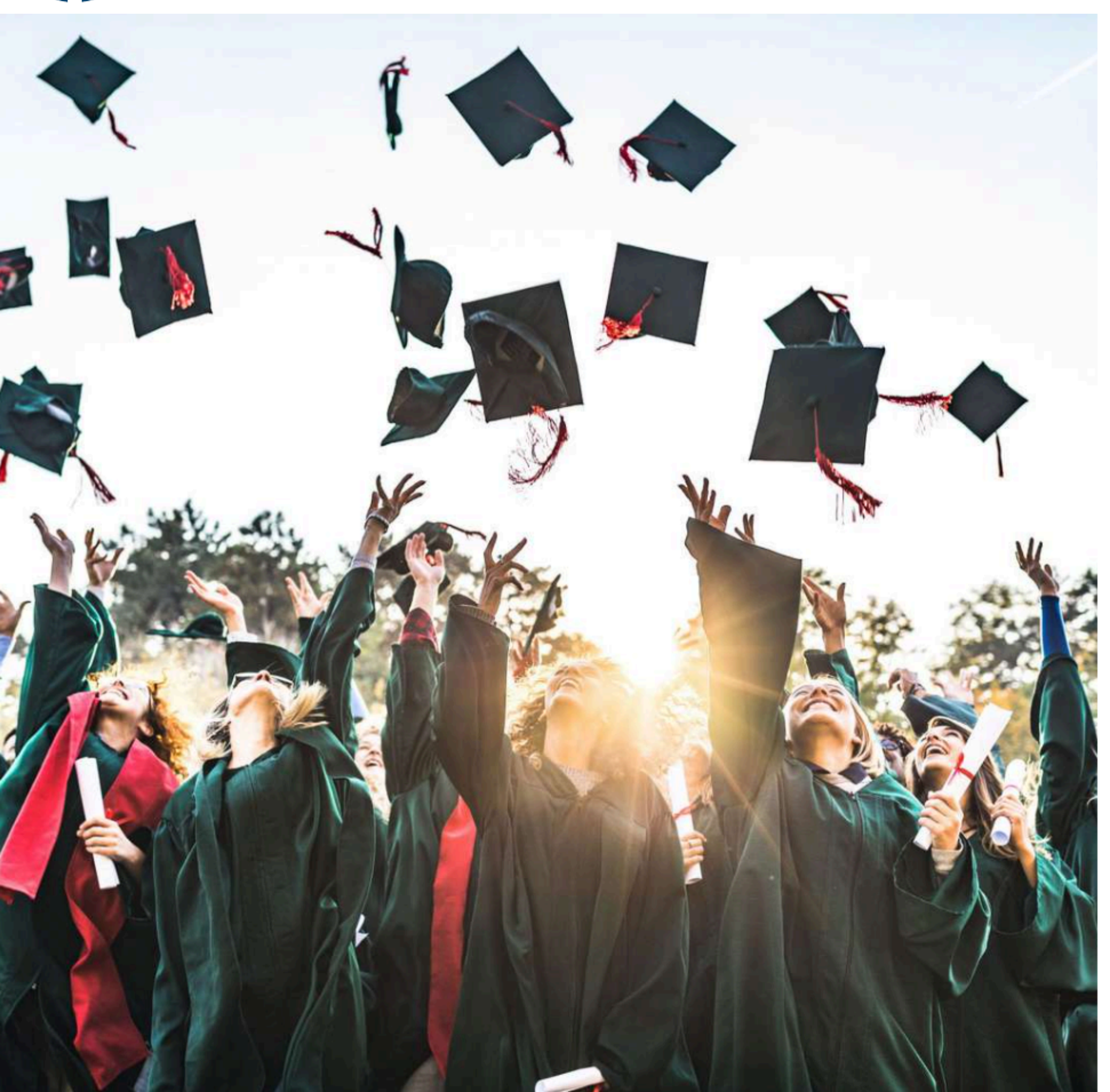

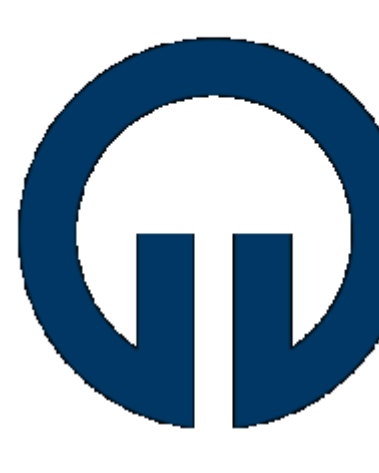

#### Mezun Bilgi Sistemi Giriş

Kullanıcı adı

Beni Hatırla

f 🗊 🏵

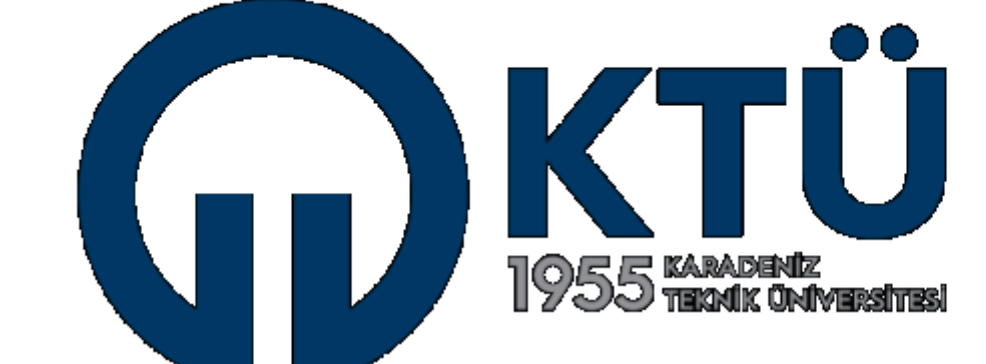

Karadeniz Teknik Üniversitesi mezunları yönetim ve takip sistemine hoşgeldiniz.

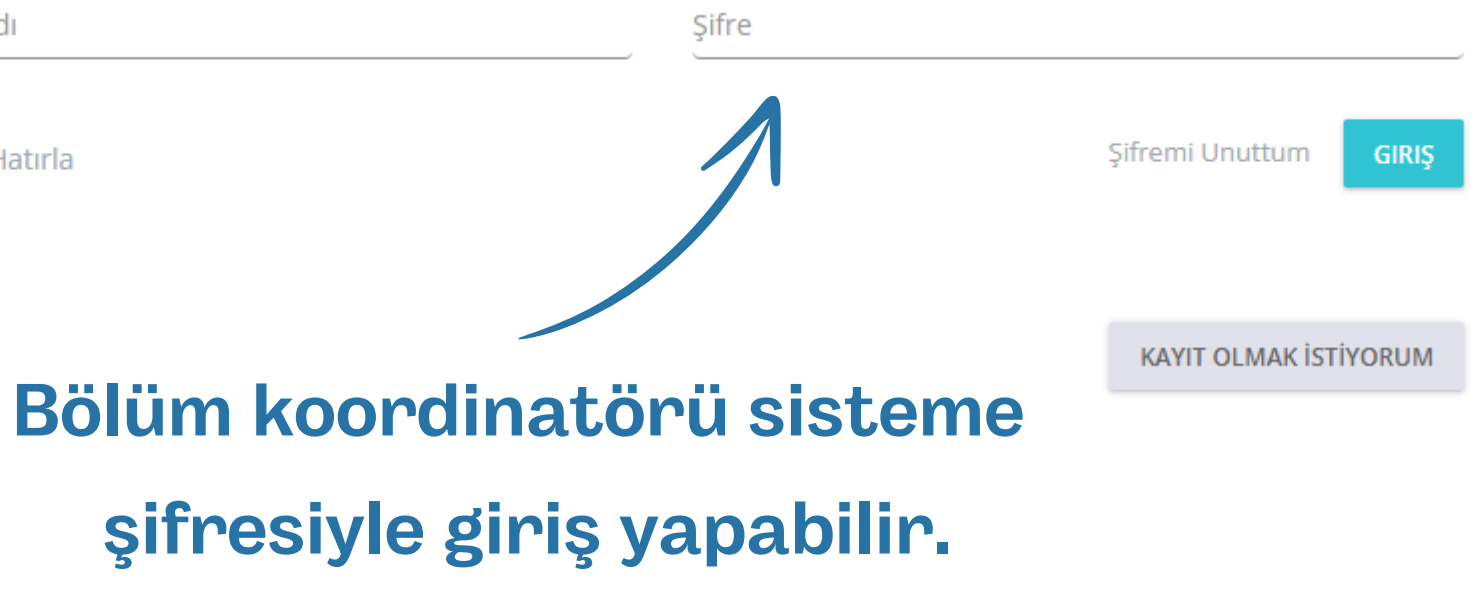

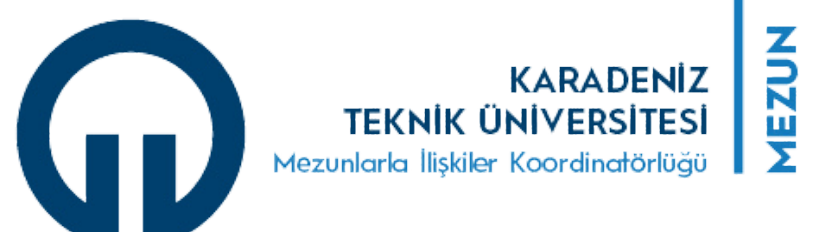

#### **ANASAYFA**

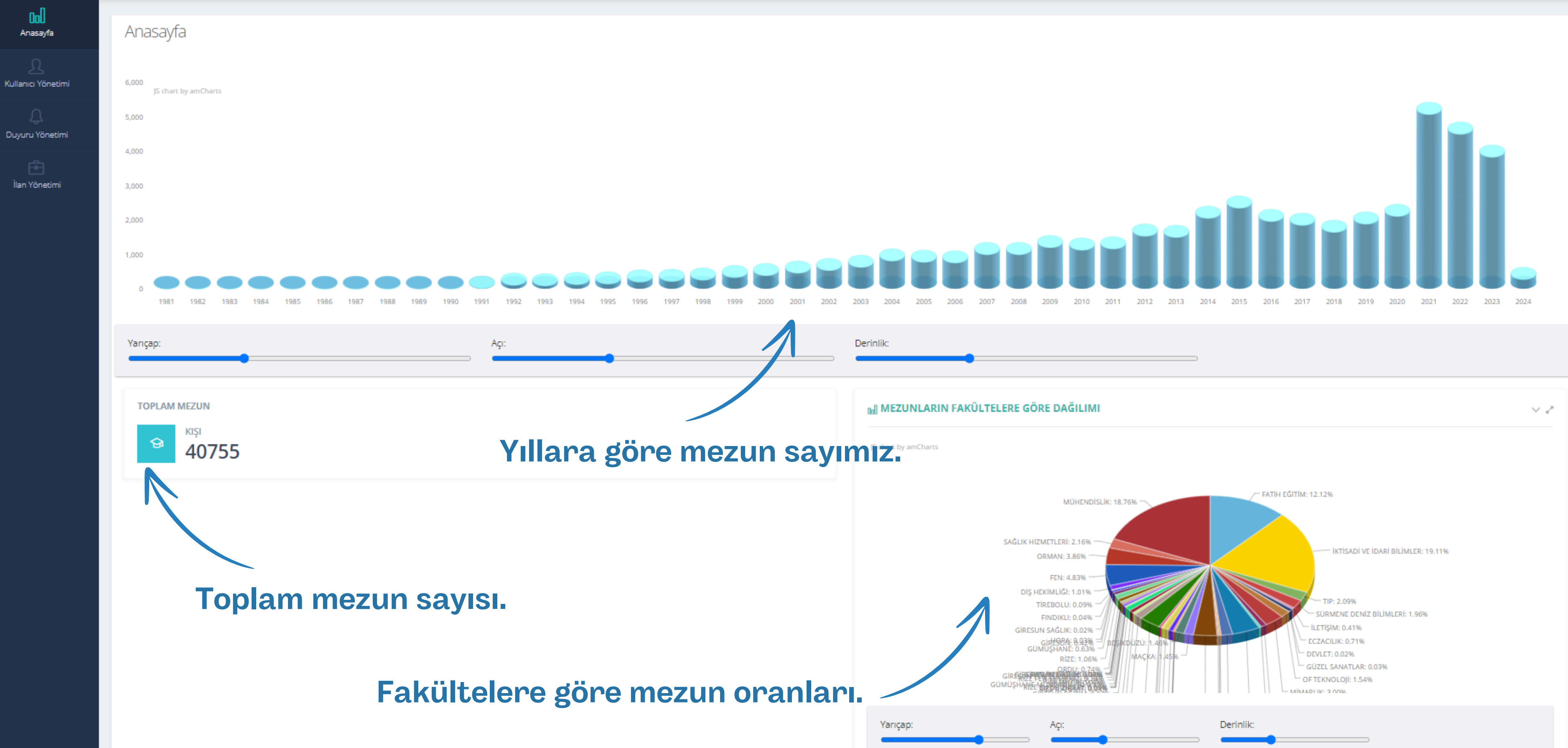

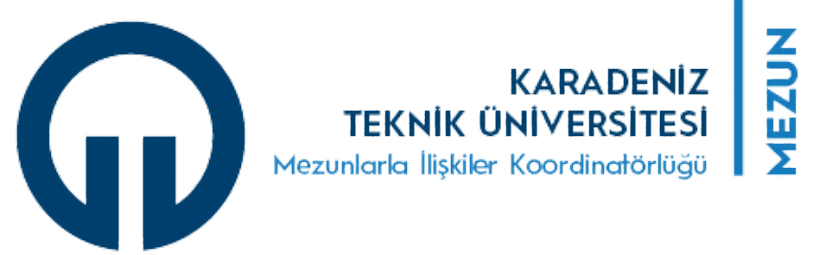

#### **KULLANICI YÖNETİMİ** Mezun

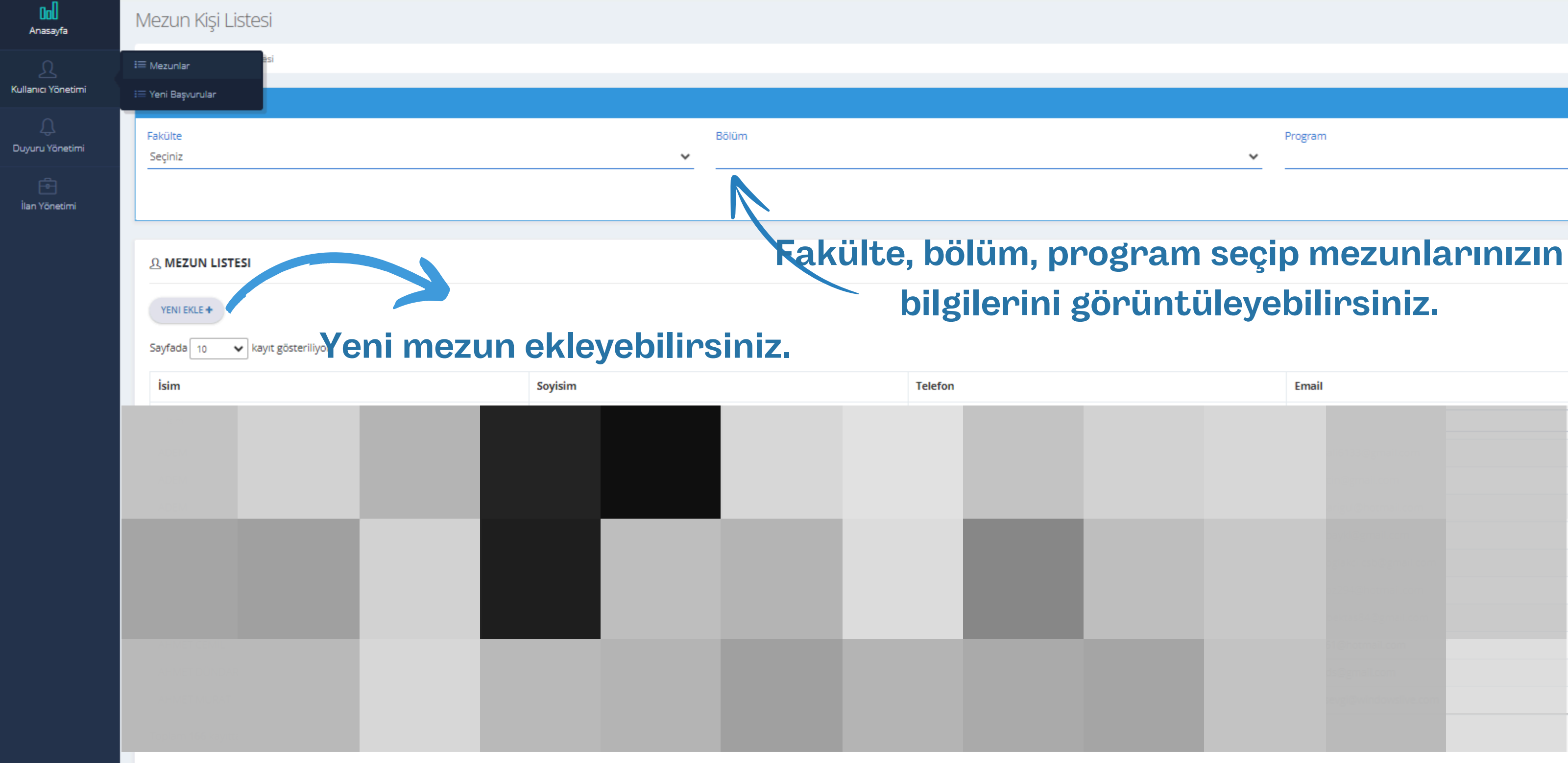

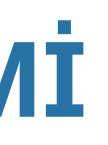

|   |         | ~ |
|---|---------|---|
|   | Program |   |
| ~ |         | ~ |

İŞLEMLER V

Ara

ARA

| Email |  |          | İşlemler   |  |
|-------|--|----------|------------|--|
|       |  | +        | +          |  |
|       |  | İşlemler | <b>*</b>   |  |
|       |  | İŞLEMLER | <b>*</b> - |  |
|       |  | İŞLEMLER | <b>*</b> - |  |
|       |  | İşlemler | <b>v</b> . |  |
|       |  | İşlemler | <b>v</b> . |  |
|       |  | İşlemler | <b>v</b> . |  |
|       |  | İşlemler | <b>v</b> . |  |
|       |  | İşlemler | <b>*</b> - |  |
|       |  | İŞLEMLER | <b>*</b>   |  |
|       |  | İşlemler | <b>*</b> . |  |
|       |  | < 1 2 3  | 4 5 >      |  |

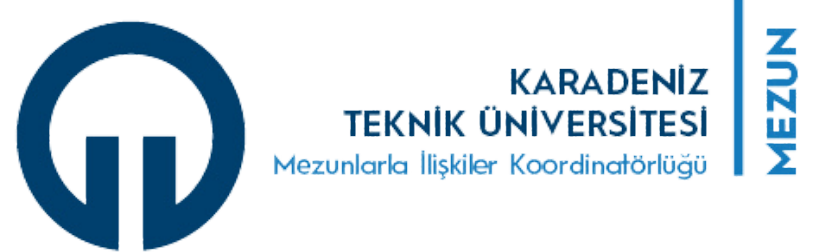

### **KULLANICI YÖNETİMİ** Yeni Mezun

| col                |                                 |        |       |         |       |         |          |
|--------------------|---------------------------------|--------|-------|---------|-------|---------|----------|
| Anasayfa           |                                 |        |       |         |       |         |          |
|                    | i≡ Mezunlar                     |        |       |         |       |         |          |
| Kullanıcı Yönetimi | i≡ Yeni Başvurular              |        |       |         |       |         |          |
| Û                  |                                 |        |       |         |       |         |          |
| Duyuru Yönetimi    | Sayfada 10 🗸 kayıt gösteriliyor |        |       |         |       | Ara     |          |
| Ē                  | Adı                             | Soyadı | Email | Fakülte | Bölüm | Program | İşlemler |
| İlan Yönetimi      |                                 |        |       |         |       |         |          |
| 0                  | Adı                             | Soyadı | Email | Fakulte | Bolum | Program | ·        |
| Destek Modülü      | Tablo Boş                       |        |       |         |       |         |          |
|                    | Sıfır Kayıt                     |        |       |         |       |         |          |
|                    |                                 |        |       |         |       |         |          |
|                    |                                 |        |       |         |       |         |          |
|                    |                                 |        |       |         |       |         |          |
|                    |                                 |        |       |         |       |         |          |
|                    |                                 |        |       |         |       |         |          |

Mezun sisteme başvuru yaptığında kullanıcı olarak eklenmemektedir. Mezun bölümün başvurular listesine gitmektedir. Bölüm koordinatörü mezunu inceleyerek onay verebilir.

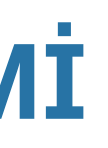

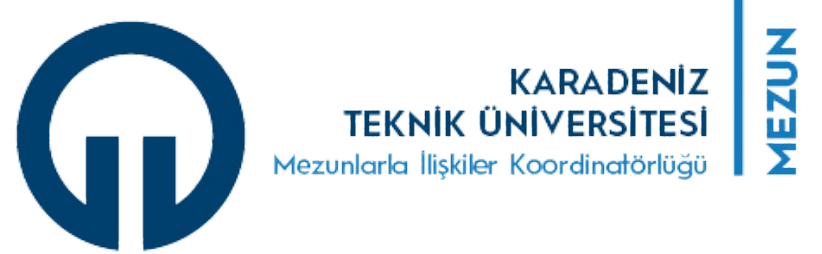

#### **KULLANICI YÖNETİMİ Yeni Mezun**

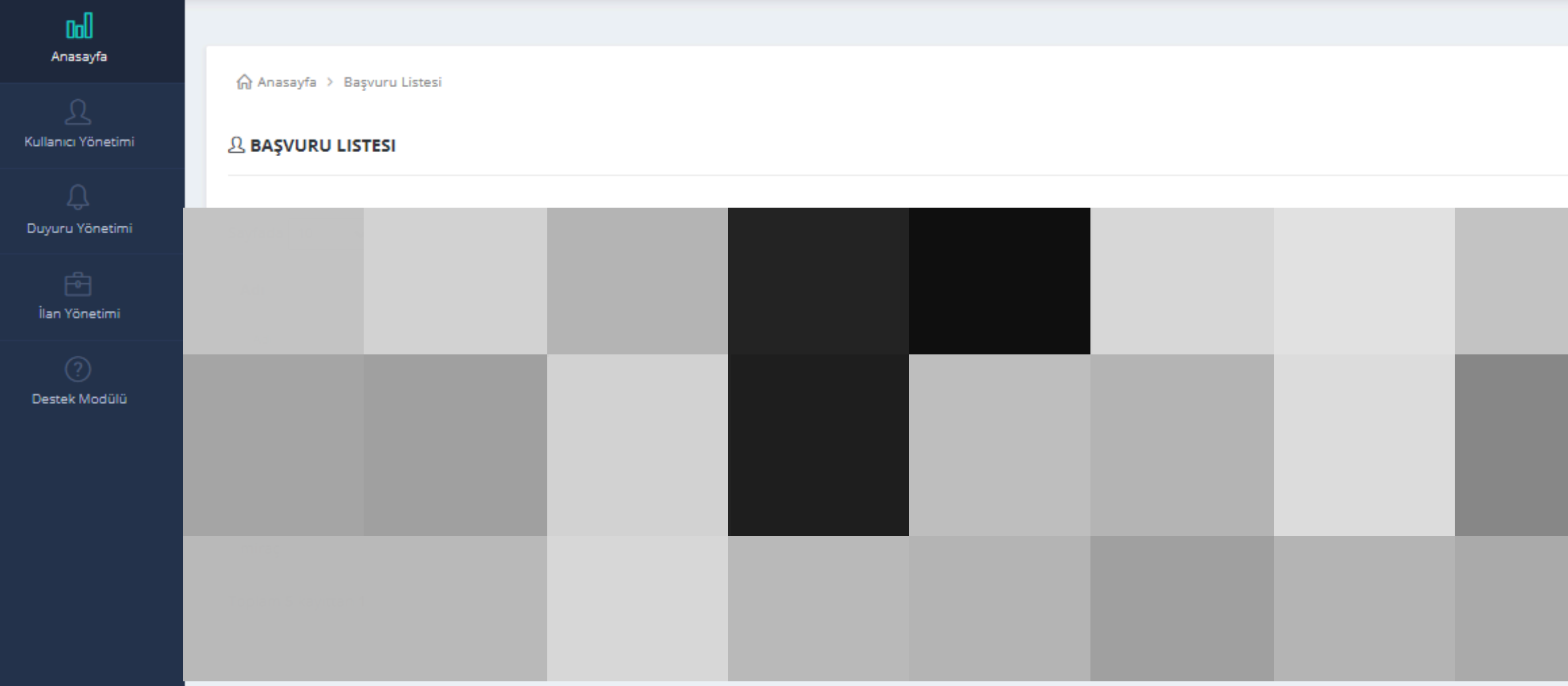

#### Onaylamak için işlemler, görüntüle sekmesine tıklanmalı.

|  |  | Ara |             |
|--|--|-----|-------------|
|  |  |     | İşlemler    |
|  |  |     |             |
|  |  |     | İŞLEMLER ~  |
|  |  |     | Görüntüle G |
|  |  |     | ປີ sil      |
|  |  |     | İŞLEMLER ~  |
|  |  | LİK | İŞLEMLER ~  |
|  |  | 1   | < 1 >       |
|  |  |     |             |

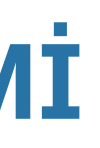

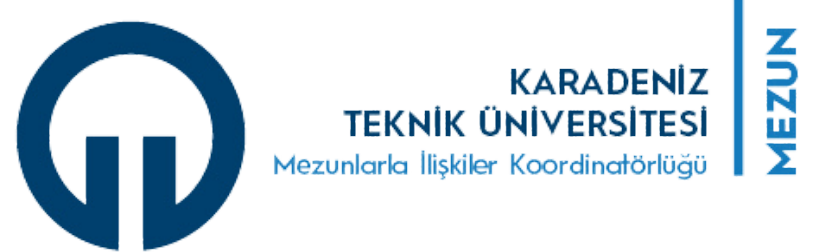

### **KULLANICI YÖNETİMİ** Yeni Mezun

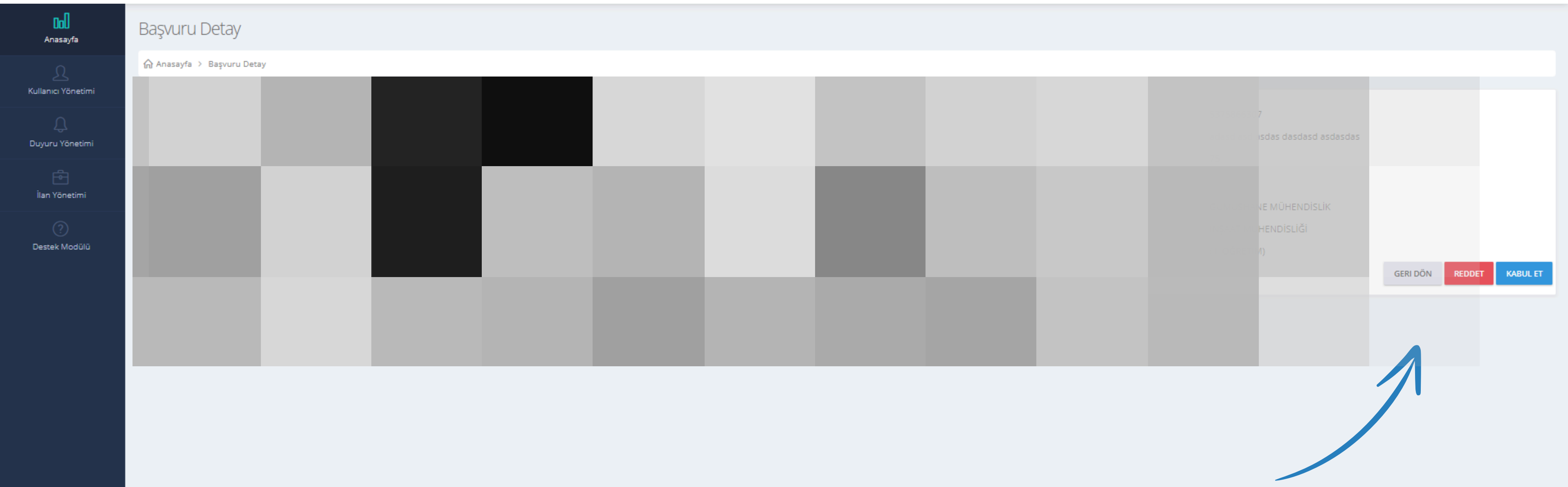

Onayla seçeneği seçilmelidir. Bu ekranda yapılan başvuru istenirse reddedilebilir veya silinebilir.

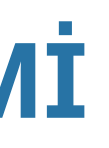

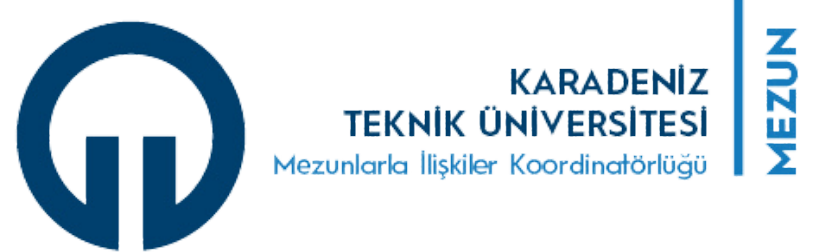

# **DUYURU YÖNETİMİ** Duyurular ve Yeni Başvuru

| TooLs ~<br>Ara<br>işlemler<br>↓ ↓ |
|-----------------------------------|
| Ara Ara ¢                         |
| Ara                               |
| Ara                               |
| Ara                               |
| işlemler                          |
|                                   |
|                                   |
|                                   |
|                                   |
|                                   |
|                                   |
|                                   |
|                                   |
|                                   |
|                                   |
|                                   |
|                                   |
|                                   |
|                                   |
|                                   |
|                                   |
|                                   |
|                                   |
|                                   |

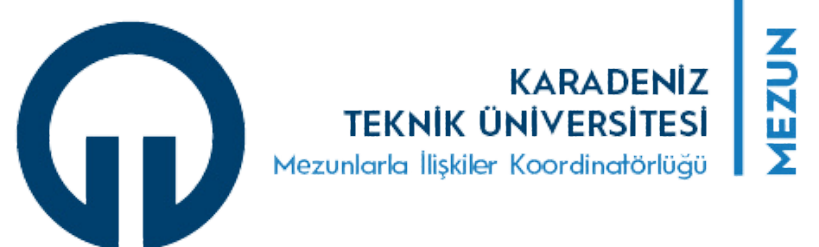

## İLAN YÖNETİMİ

| 00<br>Anasayfa        |                                 |                            |   |
|-----------------------|---------------------------------|----------------------------|---|
|                       | n Anasayfa → Ilan Listesi       |                            |   |
| Kullanıcı Yönetimi    | 요 ILAN LISTESI                  |                            |   |
| Q.<br>Duyuru Yönetimi | Yeni Ekle 🕇                     |                            |   |
|                       | Sayfada 10 🗸 kayıt gösteriliyor |                            |   |
| İlan Yönetimi         | Başlık                          | Başlangıç                  |   |
|                       | Başlık                          | 🗍 Başlangıç Tarihi         | ÷ |
|                       |                                 | Tablo Boş                  |   |
|                       | Sıfir Kayıt                     |                            |   |
|                       |                                 |                            |   |
|                       |                                 |                            |   |
|                       |                                 | /lezumarimzin goruntulevec | た |

ilanları ekleyebilir ve düzenleyebilirsiniz.

## Tools ∽ Ara Bitiş Tarihi ∳ ↓ ↓

#### eği şekilde iş ve staj enleyebilirsiniz.